# FMCを介したFTDでのセキュアクライアント認 証の証明書マッピングの設定

| 内容                                                                                                    |
|----------------------------------------------------------------------------------------------------|
| <u>はじめに</u>                                                                                                    |
| <u>前提条件</u>                                                                                                    |
| <u>要件</u>                                                                                                    |
| 使用するコンポーネント                                                                                                    |
| 音音                                                                                                    |
|                                                                                                    |
|                                                                                                    |
|                                                                                                    |
| <u>FMCでの設定</u><br>フーップ4・FTDインターフェイスの部字                                                                                                    |
| <u>ステップー:FIU1フターフェイスの改定</u><br>フテップ 2:Cises Segure Clientライセンスの確認                                                                                                    |
| <u>ステップ2. Cisco Secure Client ワイビノスの雑誌</u><br>フテップ2. IDv/アドレフプールの追加                                                                                                    |
| $\underline{X}$ $\underline{X}$ |
| <u>ハナックキ・フルークホウン の道加</u><br>ステップ5・FTD証明書の追加                                                                                                    |
| <u>メノンショーローの目のに加</u><br>手順 6・エンジニア接続プロファイルのポリシー割り当ての追加                                                                                                    |
| <u>「服り・エンジェア接続プロファイルの詳細の設定</u>                                                                                                    |
| ステップ 8・T ンジニア接続プロファイル用のセキュアクライアントイメージの設定                                                                                                    |
| ステップ 9:エンジニア接続プロファイルのアクセスと証明書の設定                                                                                                    |
| ステップ 10:エンジニアの接続プロファイルの要約の確認                                                                                                    |
| ーーーーーーーーーーーーーーーーーーーーーーーーーーーーーーーーーーーー                                                                                                    |
| ーーーーーーーーーーーーーーーーーーーーーーーーーーーーーーーーーーーー                                                                                                    |
| <u>ステップ 13接続プロファイルへの証明書マップのバインド</u>                                                                                                    |
| <u>FTD CLIで確認</u>                                                                                                    |
| <u>VPNクライアントでの確認</u>                                                                                                    |
| <u>ステップ1:クライアント証明書の確認</u>                                                                                                    |
| <u>ステップ2:CAの確認</u>                                                                                                    |
|                                                                                                    |
| <u>ステップ1:VPN接続の開始</u>                                                                                                    |
| <u>ステップ2:FMCでのアクティブセッションの確認</u>                                                                                                    |
| <u>ステップ 3:FTD CLIでのVPNセッションの確認</u>                                                                                                    |
| トラブルシュート                                                                                                    |
| 関連情報                                                                                                    |

## はじめに

このドキュメントでは、認証に証明書マッピングを使用して、FMC経由でFTD上のSSLを使用してCisco Secure Client(CSC)を設定する方法について説明します。

## 前提条件

#### 要件

次の項目に関する知識があることが推奨されます。

- Cisco Firepower Management Center (FMC)
- •ファイアウォール脅威対策(FTD)仮想
- VPN認証のフロー

使用するコンポーネント

- VMWare 7.4.1向けCisco Firepower Management Center
- ・シスコファイアウォール脅威対策の仮想7.4.1
- Cisco Secureクライアント5.1.3.62

このドキュメントの情報は、特定のラボ環境にあるデバイスに基づいて作成されました。このド キュメントで使用するすべてのデバイスは、クリアな(デフォルト)設定で作業を開始していま す。本稼働中のネットワークでは、各コマンドによって起こる可能性がある影響を十分確認して ください。

### 背景説明

証明書マッピングは、クライアント証明書がローカルユーザアカウントにマッピングされる VPN接続で使用される方法、または証明書内の属性が認可の目的で使用される方法です。これは 、ユーザまたはデバイスを識別する手段としてデジタル証明書が使用されるプロセスです。証明 書マッピングを使用することで、SSLプロトコルを利用して、クレデンシャルを入力せずにユー ザを認証します。

このドキュメントでは、SSL証明書の共通名を使用してCisco Secure Client(CSA)を認証する方法 について説明します。

これらの証明書には共通の名前が含まれており、認証の目的で使用されます。

- CA:ftd-ra-ca-common-name
- エンジニアVPNクライアント証明書:vpnEngineerClientCN
- マネージャVPNクライアント証明書:vpnManagerClientCN
- サーバ証明書: 192.168.1.200

## ネットワーク図

次の図は、このドキュメントの例で使用するトポロジを示しています。

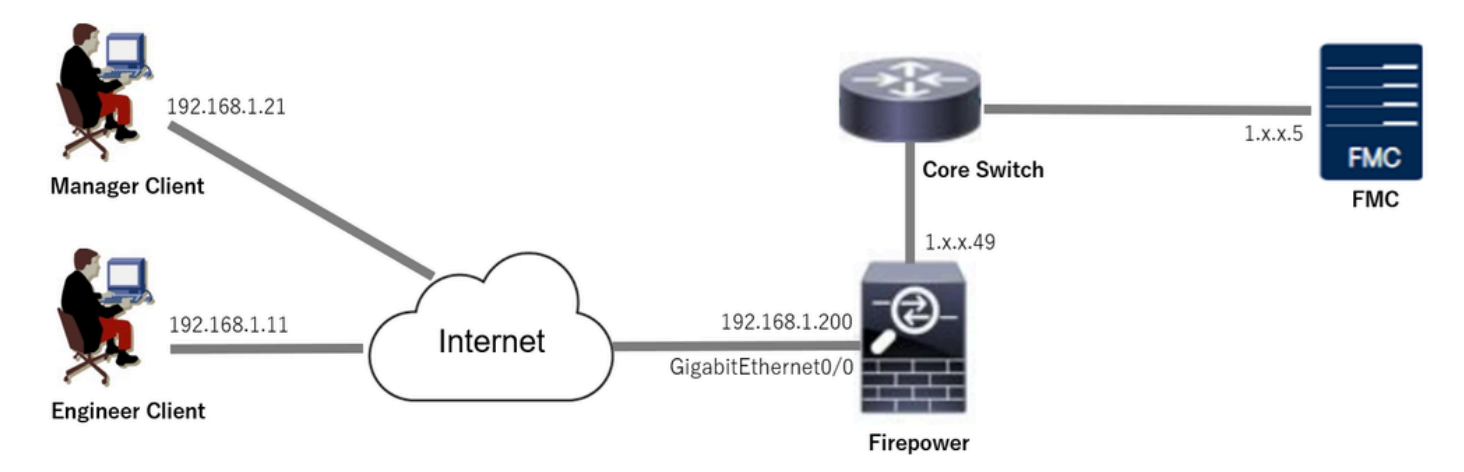

ネットワーク図

## コンフィギュレーション

### FMCでの設定

ステップ1:FTDインターフェイスの設定

Devices > Device Managementの順に移動し、ターゲットFTDデバイスを編集して、FTD inInterfacestabの外部インターフェイスを設定します。

GigabitEthernet0/0の場合、

- 名前:outside
- セキュリティゾーン: outsideZone
- IPアドレス: 192.168.1.200/24

| Firewall Management Cente<br>Devices / Secure Firewall Interfaces                                | Overview                                                                      | Analysis | Policies | Devices | Objects | Integration           |              | De           | ploy Q | ¢ 🖗        | ladmin       | n ∨ duala<br>cisco | SECURE |
|--------------------------------------------------------------------------------------------------|-------------------------------------------------------------------------------|----------|----------|---------|---------|-----------------------|--------------|--------------|--------|------------|--------------|--------------------|--------|
| Cancel Cisco Firepower Threat Defense for VMware Device Routing Interfaces Inline Sets DHCP VTEP |                                                                               |          |          |         |         |                       |              |              |        |            |              |                    |        |
| All Interfaces Virtual Tunnels                                                                   | All Interfaces Virtual Tunnels Add Interfaces  Add Interfaces  Add Interfaces |          |          |         |         |                       |              |              |        | erfaces 💌  |              |                    |        |
| Interface                                                                                        | Logical Name                                                                  | Туре     | Security | Zones   | MAC Add | ress (Active/Standby) | IP Address   |              | Path N | lonitoring | Virtual Rout | er                 |        |
| Management0/0                                                                                    | management                                                                    | Physical |          |         |         |                       |              |              | Disabl | be         | Global       |                    | ०. ⊲   |
| GigabitEthernet0/0                                                                               | outside                                                                       | Physical | outsideZ | one     |         |                       | 192.168.1.20 | 0/24(Static) | Disabl | bd         | Global       |                    | /      |

FTDインターフェイス

#### ステップ2: Cisco Secure Clientライセンスの確認

Devices > Device Managementの順に移動し、ターゲットFTDデバイスを編集し、Deviceタブで Cisco Secure Clientライセンスを確認します。

| Firewall Management Center<br>Devices / Secure Firewall Device Summary | Overview Analy: | sis Policies Devices                                                                     | Objects Integration                               |             | Deploy Q 💕 H   | 🔅 🔞 admin 🗸 🖏             | SECURE |
|------------------------------------------------------------------------|-----------------|------------------------------------------------------------------------------------------|---------------------------------------------------|-------------|----------------|---------------------------|--------|
| 1                                                                      |                 | License                                                                                  |                                                   | ø           |                |                           |        |
| Device Routing Interfaces Inline Sets                                  | s DHCP VTEP     | License Types<br>Performance Tier:                                                       | FTDv5 - 100 Mbps                                  | -           |                |                           |        |
| General                                                                | 14              | Essentials:                                                                              |                                                   | m           |                | 0                         | G      |
| Name:                                                                  | 1.7671.4        | Export-Controlled Features:                                                              |                                                   | :           | Cisco Firepowe | r Threat Defense for VMwa | re     |
| Transfer Packets:                                                      | Ye              | Malware Defense:                                                                         |                                                   |             |                | 9A33F35ANS                | U      |
| Mode:                                                                  | Router          | IPS:                                                                                     |                                                   | Zone:       |                | UTC (UTC+0:0              | 0)     |
| Compliance Mode:                                                       | Non-            | Carrier:                                                                                 |                                                   | n:          |                | 7.4                       | 1      |
| Performance Profile:                                                   | Defaul          | URL:                                                                                     |                                                   | Zone se     | etting for     | UTC (UTC+0:0              | 0)     |
| TLS Crypto Acceleration:                                               | Disable         | Secure Client Premier:                                                                   |                                                   | Jased       | nures.         |                           |        |
|                                                                        |                 | Secure Client Advantage:                                                                 |                                                   |             |                |                           |        |
| OnBoarding Method:                                                     | Registration Ke | Secure Client VPN Only:                                                                  |                                                   |             |                |                           |        |
|                                                                        |                 | Secure Client Premier or Secure Client A<br>has Secure Client Premier or Secure Client A | idvantage. If a device<br>int Advantage it cannot |             |                |                           |        |
| Inspection Engine                                                      |                 | have Secure Client VPN Only                                                              |                                                   | geme        | ent            | /-                        |        |
| Inspection Engine:                                                     | Snort           |                                                                                          |                                                   | Cancel Save | t Address:     | 1.1:500.4                 | 19     |
| Revert to Snort 2                                                      |                 |                                                                                          |                                                   | dary A      | ddress:        |                           |        |

セキュアクライアントライセンス

### ステップ3:IPv4アドレスプールの追加

Object > Object Management > Address Pools > IPv4 Poolsの順に選択し、Add IPv4 Poolsボタン をクリックします。

| Firewall Managemer  | t Center Overview Analysis Policies Devices Objects Integration                                                                               | Deploy Q 💕 🌣 🍘         | admin ~ +drafts SECURE |
|---------------------|----------------------------------------------------------------------------------------------------|------------------------|------------------------|
| > AAA Server        | IPv4 Pools                                                                                                    | Add IPv4 Pools Q, Filt | er                     |
| > Access List       |                                                                                                    |                        |                        |
| ✓ Address Pools     | IPv4 pool contains list of IPv4 addresses, it is used for management/diagnostic interface with clustering, or for VPN remote access profiles. |                        |                        |
| IPv4 Pools          |                                                                                                    |                        |                        |
| IPv6 Pools          | Name                                                                                                    | Value                  | Override               |
| Application Filters |                                                                                                    |                        |                        |
| AS Path             | No records to display                                                                                                    |                        |                        |
| RED Template        |                                                                                                    |                        |                        |

IPv4アドレスプールの追加

エンジニアのVPNクライアント用のIPv4アドレスプールを作成するために必要な情報を入力しま す。

- 名前:ftd-vpn-engineer-pool
- IPv4アドレス範囲: 172.16.1.100 ~ 172.16.1.110
- マスク: 255.255.255.0

| Name*                                                                                       |                                                      |        |      |
|---------------------------------------------------------------------------------------------|------------------------------------------------------|--------|------|
| ftd-vpn-engineer-pool                                                                       |                                                      |        |      |
| Description                                                                                 |                                                      |        |      |
|                                                                                             | _                                                    |        |      |
| 172.16.1.100-172.16.1.110                                                                   |                                                      |        |      |
| Format: ipaddr-ipaddr e.g., 10.                                                             | 72.1.1-10.72.1.150                                   |        |      |
| Mask*                                                                                       |                                                      |        |      |
| 255.255.255.0                                                                               |                                                      |        |      |
| Allow Overrides                                                                             | _                                                    |        |      |
| Configure device overrides in the<br>avoid IP address conflicts in case<br>multiple devices | address pool object to<br>of object is shared across |        |      |
| <ul> <li>Override (0)</li> </ul>                                                            |                                                      |        |      |
|                                                                                             |                                                      |        |      |
|                                                                                             |                                                      | Cancel | Save |
| ニ<br>ニンジニアVPNクライアント用のIPv4アドレ                                                                | スプール                                                 |        |      |

マネージャVPNクライアント用のIPv4アドレスプールを作成するために必要な情報を入力します

- o
- 名前:ftd-vpn-manager-pool
- IPv4アドレス範囲: 172.16.1.120~172.16.1.130
- マスク:255.255.255.0

3

| Name*                                                                                                    | 1                               |
|----------------------------------------------------------------------------------------------------|---------------------------------|
| ftd-vpn-manager-pool                                                                                                    | ļ                               |
| Description                                                                                                    |                                 |
|                                                                                                    |                                 |
|                                                                                                    | J                               |
| IPv4 Address Range*                                                                                                    |                                 |
| 172.16.1.120-172.16.1.130                                                                                                 |                                 |
| Format: ipaddr-ipaddr e.g., 10.72.1.1-10.72.1.150                                                                         |                                 |
| Mask*                                                                                                    |                                 |
| 255.255.255.0                                                                                                    |                                 |
| Allow Overrider                                                                                                    | ,                               |
|                                                                                                    |                                 |
| Configure device overrides in the address pool object to<br>model ID address conflicts in case of object is shared across |                                 |
| multiple devices                                                                                                    | 2                               |
| <ul> <li>Override (0)</li> </ul>                                                                                          |                                 |
|                                                                                                    |                                 |
|                                                                                                    |                                 |
|                                                                                                    | Cancel Save                     |
| Manager VPN Client用のIPv4アドレスプール                                                                                           |                                 |
| 新しいIPv4アドレスプールを確認します。                                                                                                    |                                 |
|                                                                                                    |                                 |
| Firewall Management Center Overview Analysis Policies Devices Objects Integration                                         | Deploy Q 🧬 🌣 🙆 admin 🗸 🕬 scrups |

| Objects / Object Manager | nent |                                 |                                                                                                    |                           |          |          |    |
|--------------------------|------|---------------------------------|----------------------------------------------------------------------------------------------------|---------------------------|----------|----------|----|
| > AAA Server             | Î    | IPv4 Pools                      |                                                                                                    | Add IPv4 Pools            | Q Filter |          |    |
| > Access List            |      |                                 |                                                                                                    |                           |          |          |    |
| ✓ Address Pools          |      | IPv4 pool contains list of IPv4 | addresses, it is used for management/diagnostic interface with clustering, or for VPN remote access profiles. |                           |          |          |    |
| IPv4 Pools               |      |                                 |                                                                                                    |                           |          |          |    |
| IPv6 Pools               |      | Name                            |                                                                                                    | Value                     |          | Override |    |
| Application Filters      |      | And your considence and         |                                                                                                    | 170 16 1 100 170 16 1 110 |          | -        | 17 |
| AS Path                  |      | na-vpn-engineer-pool            |                                                                                                    | 172.16.1.100-172.16.1.110 |          | 0        | /* |
| BFD Template             |      | ftd-vpn-manager-pool            |                                                                                                    | 172.16.1.120-172.16.1.130 |          | 0        | 11 |
| Cipher Suite List        |      |                                 |                                                                                                    |                           |          |          |    |

新しいIPv4アドレスプール

ステップ4:グループポリシーの追加

Object > Object Management > VPN > Group Policyの順に移動し、Add Group Policybuttonをク リックします。

0

| Firewall Management (<br>Objects / Object Management | Center Overview                                                | Analysis Policies           | Devices Object            | s Integration                            | Deploy Q                                          | 👂 🗱 🞯 admin 🗸 🖽                      | SECURE   |
|------------------------------------------------------|----------------------------------------------------------------|-----------------------------|---------------------------|------------------------------------------|---------------------------------------------------|--------------------------------------|----------|
| > PKI • •                                            | Group Policy                                                   |                             |                           |                                          | Add Group Policy                                  | Q Filter                             |          |
| > Prefix List<br>Route Map                           | A Group Policy is a set of attr<br>current connection profile. | ibute and value pairs, stor | ed in a group policy obje | t, that define the remote access VPN exp | erience.The RADIUS authorization server assigns t | he group policy or it is obtained to | from the |
| Security Intelligence     Sinkhole                   | Name                                                           |                             |                           |                                          |                                                   |                                      |          |
| SLA Monitor                                          | DfltGrpPolicy                                                  |                             |                           |                                          |                                                   | ,                                    | /1       |
| Time Range<br>Time Zone                              |                                                                |                             |                           |                                          |                                                   |                                      |          |
| Tunnel Zone<br>URL                                   |                                                                |                             |                           |                                          |                                                   |                                      |          |
| Variable Set<br>VLAN Tag                             |                                                                |                             |                           |                                          |                                                   |                                      |          |
| V VPN                                                |                                                                |                             |                           |                                          |                                                   |                                      |          |
| Custom Attribute<br>Group Policy                     |                                                                |                             |                           |                                          |                                                   |                                      |          |

グループポリシーの追加

#### エンジニアのVPNクライアントのグループポリシーを作成するために必要な情報を入力します。

രം

- 名前:ftd-vpn-engineer-grp
- VPNプロトコル:SSL

Add Group Policy

| riad droup ronoj               | •                                                                                                    |
|--------------------------------|----------------------------------------------------------------------------------------------------|
| Name:*<br>ftd-vpn-engineer-grp |                                                                                                    |
| Description:                   |                                                                                                    |
|                                |                                                                                                    |
| General Secure (               | Client Advanced                                                                                                    |
| VPN Protocols                  | VPN Tunnel Protocol:                                                                                                    |
| IP Address Pools               | Specify the VPN tunnel types that user can use. At least one tunneling mode<br>must be configured for users to connect over a VPN tunnel. |
| Banner                         | SSL SSL                                                                                                    |
| DNS/WINS                       | IPsec-IKEv2                                                                                                    |
| Split Tunneling                |                                                                                                    |
|                                |                                                                                                    |

エンジニアVPNクライアントのグループポリシー

マネージャVPNクライアントのグループポリシーを作成するために必要な情報を入力します。

- 名前:ftd-vpn-manager-grp
- ・ VPNプロトコル:SSL

### Add Group Policy

| Name:*<br>ftd-vpn-manager-gr | 2                                                                                                   |
|------------------------------|----------------------------------------------------------------------------------------------------|
| Description:                 |                                                                                                    |
| General Secure               | Client Advanced                                                                                     |
| VPN Protocols                | VPN Tunnel Protocol:<br>Specify the VPN tunnel types that user can use. At least one tunneling mode |
| IP Address Pools<br>Banner   | must be configured for users to connect over a VPN tunnel.                                          |
| DNS/WINS                     | IPsec-IKEv2                                                                                         |
| Split Tunneling              |                                                                                                    |
| マネージャVPNクライアントの              | グループポリシー                                                                                            |

### 新しいグループポリシーを確認します。

| Firewall Managemen      | nt Center Overv                                  | ew Analysis         | Policies         | Devices        | Objects          | Integration                                                      | Deploy     | Q        | ¢         | ¢ 0      | admin $\sim$     | cisco SECURE    |
|-------------------------|--------------------------------------------------|---------------------|------------------|----------------|------------------|------------------------------------------------------------------|------------|----------|-----------|----------|------------------|-----------------|
| > PKI                   |                                                  |                     |                  |                |                  |                                                                  |            |          |           |          |                  |                 |
| Policy List             | Group Policy                                     |                     |                  |                |                  |                                                                  | Add G      | iroup P  | licy      | Q, Filte | r                |                 |
| Port                    |                                                  |                     |                  |                |                  |                                                                  |            |          |           |          |                  |                 |
| > Prefix List           | A Group Policy is a se<br>current connection pro | of attribute and va | ue pairs, stored | f in a group p | olicy object, th | hat define the remote access VPN experience. The RADIUS authoriz | ation serv | er assiç | ins the q | proup po | licy or it is ob | tained from the |
| Route Map               | earrent eenneenen pr                             |                     |                  |                |                  |                                                                  |            |          |           |          |                  |                 |
| > Security Intelligence | Name                                             |                     |                  |                |                  |                                                                  |            |          |           |          |                  |                 |
| Sinkhole                | DfltGroPolicy                                    |                     |                  |                |                  |                                                                  |            |          |           |          |                  | 12              |
| SLA Monitor             | onterprotecy                                     |                     |                  |                |                  |                                                                  |            |          |           |          |                  | ~ 1             |
| Time Range              | ftd-vpn-engineer-grp                             |                     |                  |                |                  |                                                                  |            |          |           |          |                  | /1              |
| Time Zone               | ftd-vpn-manager-grp                              |                     |                  |                |                  |                                                                  |            |          |           |          |                  | 11              |
| Tunnel Zone             |                                                  | _                   |                  |                |                  |                                                                  |            |          |           |          |                  |                 |

新しいグループポリシー

ステップ5:FTD証明書の追加

Object > Object Management > PKI > Cert Enrollmentの順に移動し、Add Cert Enrollmentbuttonをクリックします。

0

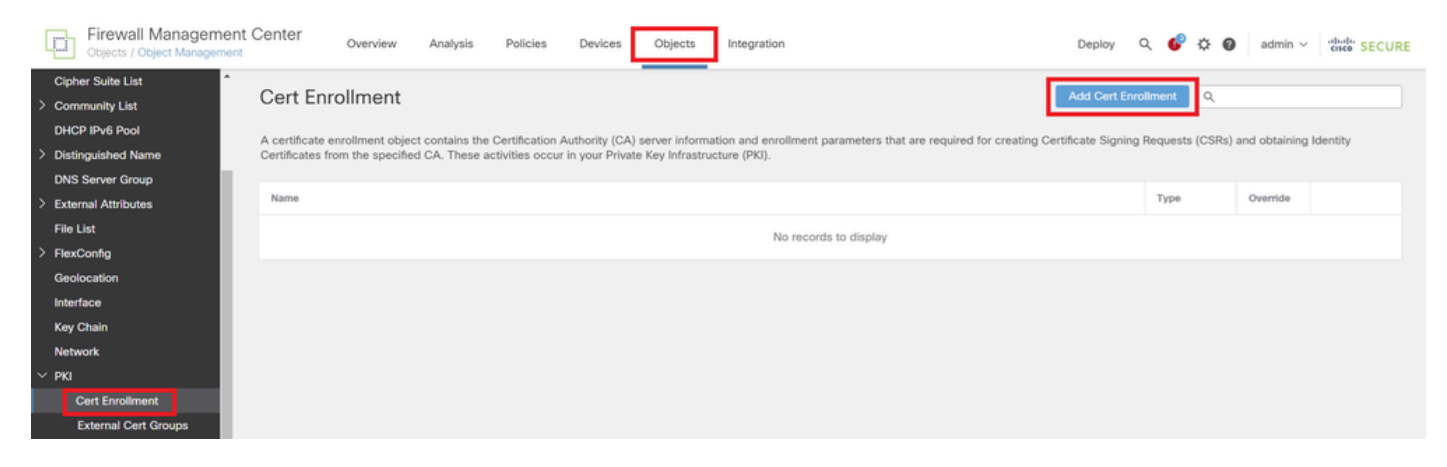

証明書の登録の追加

FTD証明書に必要な情報を入力し、ローカルコンピュータからPKCS12ファイルをインポートします。

- 名前:ftd-vpn-cert
- ・ 登録タイプ: PKCS12ファイル

## Add Cert Enrollment

| Name*                    |                               |          |                                |
|--------------------------|-------------------------------|----------|--------------------------------|
| Description              |                               |          |                                |
|                          |                               |          |                                |
| This certificate is aire | ady enrolled on devices.Remov | e the e  | nrolment from                  |
| CA Information           | Certificate Parameters Key    | Revo     | cation                         |
|                          | ,                             |          |                                |
| Enrollment Type:         | PKCS12 File                   |          |                                |
| PKCS12 File*:            | ftdCert.pfx                   |          | Browse PKCS12 File             |
| Passphrase*:             |                               |          |                                |
| Validation Usage:        | SSL Client SSL Client         | t 🗌 S    | SL Server                      |
|                          | Skip Check for CA flag in b   | asic con | straints of the CA Certificate |
|                          |                               |          |                                |

証明書登録の詳細

#### 新しい証明書の登録を確認します。

| Cobjects / Object Manageme | nt Center Overview Analysis Policies Devices Objects Integration                                                                                       | Deploy Q 🧬 🌣 🕢 admin 🗸 🕬                                 |
|----------------------------|----------------------------------------------------------------------------------------------------|----------------------------------------------------------|
| Cipher Suite List          |                                                                                                    |                                                          |
| > Community List           | Cert Enrollment                                                                                                    | Add Cert Enrollment                                      |
| DHCP IPv6 Pool             | A partificate annolment object contains the Cartification Authority (CA) canser information and annolment parameters that are required for creation Ca | rtificate Signing Dequests (CSDs) and obtaining Identity |
| > Distinguished Name       | Certificates from the specified CA. These activities occur in your Private Key Infrastructure (PKI).                                                   | funcate organing requests (Corks) and obtaining ruenoty  |
| DNS Server Group           |                                                                                                    |                                                          |
| > External Attributes      | Name                                                                                                    | Type Override                                            |
| File List                  | ftd-vpn-cert                                                                                                    | PKCS12 File                                              |
| > FlexConfig               |                                                                                                    |                                                          |

新しい証明書の登録

Devices > Certificatesの順に移動し、Addボタンをクリックします。

0

Save

Cancel

| Firewall Manageme<br>Devices / Certificates | ent Center | Overview Analysis | Policies Devices Objects    | Integration           | Deploy | ୍ 💕 🌣 🕼 🔤 | dmin ~ doubt SECURE |
|---------------------------------------------|------------|-------------------|-----------------------------|-----------------------|--------|-----------|---------------------|
| Filter<br>All Certificates                  | ¥          |                   |                             |                       |        |           | Add                 |
| Name                                        | Domain     | Enrollment Type   | Identity Certificate Expiry | CA Certificate Expiry | Status |           |                     |
|                                             |            |                   | No certificates             | Add Certificates      |        |           | * ·                 |

FTD証明書の追加

新しい証明書の登録をFTDにバインドするために必要な情報を入力します。

- デバイス: 1.x.x.49
- 証明書登録:ftd-vpn-cert

## Add New Certificate

Add a new certificate to the device using cert enrollment object which is used to generate CA and identify certificate.

| ٣ |   |
|---|---|
| _ |   |
|   | ٣ |

Cert Enrollment Details:

| Name:            | ftd-vpn-cert |
|------------------|--------------|
| Enrollment Type: | PKCS12 file  |
| Enrollment URL:  | N/A          |

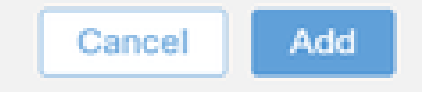

ø

FTDへの証明書のバインド

#### 証明書バインドの状態を確認します。

| Ę    | Firewall Manageme<br>Devices / Certificates | nt Center | Overview     | Analysis | Policies           | Devices   | Objects | Integration           |        | Deploy | Q | ¢ | ¢ 0 | adr | min ~    | cisco SEC | URE |
|------|---------------------------------------------|-----------|--------------|----------|--------------------|-----------|---------|-----------------------|--------|--------|---|---|-----|-----|----------|-----------|-----|
| Filt | er<br>NI Certificates                       | ×         |              |          |                    |           |         |                       |        |        |   |   |     |     |          | Add       | Ì   |
| ,    | lame                                        | Domain    | Enrollment 1 | Туре     | Identity Certifica | te Expiry |         | CA Certificate Expiry | Status |        |   |   |     |     |          |           | 1   |
| ſ    | Y 🚥 1.5.J.J.J.49                            |           |              |          |                    |           |         |                       |        |        |   |   |     |     | <u> </u> |           | ^   |
|      | ftd-vpn-cert                                | Global    | PKCS12 file  |          | Jun 16, 2025       |           |         | Jun 16, 2029          | CA ID  |        |   |   |     |     | ± ₽ С    | Ŵ         |     |

証明書バインドの状態

Devices > VPN > Remote Accessの順に移動し、Addbuttonをクリックします。

| Firewall Management Center<br>Devices / VPN / Remote Access | Overview Analysis | Policies Devices Object | s Integration                     | Deploy Q 修 🌣 🙆 | admin ~ strate SECURE |
|-------------------------------------------------------------|-------------------|-------------------------|-----------------------------------|----------------|-----------------------|
|                                                             |                   |                         |                                   |                | Add                   |
| Name                                                        |                   | Status                  | Last Modified                     |                |                       |
|                                                             |                   | No configuration        | available Add a new configuration |                |                       |

リモートアクセスVPNの追加

必要な情報を入力し、Nextbuttonをクリックします。

- 名前:ftd-vpn-engineer
- VPNプロトコル:SSL
- ターゲットデバイス: 1.x.x.49

| Firewall Management Center Overview Analysis Policies Devices Objects Integration                                                                                                    | Deploy Q 🚱 🌣 🕢 admin V 👘 SECURE                                                                                                    |
|----------------------------------------------------------------------------------------------------|----------------------------------------------------------------------------------------------------|
| Remote Access VPN Policy Wizard           Policy Assignment         ② Connection Profile         ③ Secure Client         ④ Access & Certificate         ⑤ Summa                                                                                                    | ny                                                                                                    |
| Targeted Devices and Protocols         This wizard will guide you through the required minimal steps to configure the Remote Access VPN policy with a new user-defined connection profile.         Name:*         Id-vpn-engineer         Description:         VPN Protocols:         Imageted Devices         Available Devices         Q Search         Imageted Devices         Imageted Devices         Imagete | Before You Start Before you start, ensure the following configuration elements to be in place to complete Remote Access VPN Policy.  Authentication Server Configure LOCAL or Realm or RADIUS Server Group or SSO to authenticate VPN clients. Secure Client Package Make sure you have Secure Client package for VPN Client downloaded or you have the relevant Cisco credentials to download it during the wizard. Device Interface Interfaces should be already configured on targeted devices so that they can be used as a security zone or interface group to enable VPN access. |
|                                                                                                    | Cancel Back Next                                                                                                    |

ポリシーの割り当て

手順7:エンジニア接続プロファイルの詳細の設定

必要な情報を入力し、Nextbuttonをクリックします。

- ・ 認証方法: クライアント証明書のみ
- ・ 証明書からのユーザ名:特定のフィールドのマッピング
- ・ 主フィールド: CN(共通名)
- ・ セカンダリフィールド:OU(Organizational Unit)
- ・ IPv4アドレスプール:ftd-vpn-engineer-pool
- ・ グループポリシー: ftd-vpn-engineer-grp

| Firewall Management Center<br>Devices / VPN / Setup Wizard | Analysis Policies                                                                                  | Devices                     | Objects                           | Integration                       |                                                                 |                                | Deploy | ۹ | \$ | admin ~   | cisco SECURE |
|------------------------------------------------------------|----------------------------------------------------------------------------------------------------|-----------------------------|-----------------------------------|-----------------------------------|-----------------------------------------------------------------|--------------------------------|--------|---|----|-----------|--------------|
| Remote Access VPN Policy Wizard                            |                                                                                                    |                             |                                   |                                   |                                                                 |                                |        |   |    |           |              |
| Policy Assignment     Onnection Profile                    | 3 Secure Client                                                                                    | - (4) Acc                   | ess & Certifica                   | te (                              | 5 Summary                                                       |                                |        |   |    |           |              |
|                                                            | Connection Profile:                                                                                |                             |                                   |                                   |                                                                 |                                |        |   |    |           |              |
|                                                            | Connection Profiles specify th<br>tunnel itself, how AAA is acco<br>are defined in group policies. | he tunnel gr<br>omplished a | oup policies fo<br>ind how addres | r a VPN connec<br>ises are assign | tion. These policies pertain t<br>ed. They also include user at | o creating the tributes, which |        |   |    |           |              |
|                                                            | Connection Profile Nam                                                                             | ne:" ftd-v                  | /pn-engineer                      |                                   |                                                                 |                                |        |   |    |           |              |
|                                                            | <ol> <li>This name is configure</li> </ol>                                                         | ed as a conr                | nection alias, it                 | can be used to                    | connect to the VPN gateway                                      | r -                            |        |   |    |           |              |
|                                                            | Authentication, Authorizat                                                                         | tion & Acc                  | ounting (AAA                      | .):                               |                                                                 |                                |        |   |    |           |              |
|                                                            | Specify the method of auther<br>connections.                                                       | ntication (AA               | AA, certificates                  | or both), and t                   | he AAA servers that will be u                                   | sed for VPN                    |        |   |    |           |              |
|                                                            | Authentication Method:                                                                             | Client (                    | Certificate Only                  | •                                 |                                                                 |                                |        |   |    |           |              |
|                                                            | Username From<br>Certificate:                                                                      | Map                         | specific field                    | Use entire I                      | DN (Distinguished Name) as                                      | username                       |        |   |    |           |              |
|                                                            | Primary Field:                                                                                     | CN (Co                      | mmon Name)                        | •                                 |                                                                 |                                |        |   |    |           |              |
|                                                            | Secondary Field:                                                                                   | OU (Or                      | ganisational Ur                   | iit) 👻                            |                                                                 |                                |        |   |    |           |              |
|                                                            | Authorization Server:                                                                              | (Realm or                   | RADIUS)                           | ٣                                 | +                                                               |                                |        |   |    |           |              |
|                                                            | Accounting Server:                                                                                 | (RADIUS)                    |                                   | •                                 | +                                                               |                                |        |   |    |           |              |
|                                                            | Client Address Assignme                                                                            | nt:                         |                                   |                                   |                                                                 |                                |        |   |    |           |              |
|                                                            | Client IP address can be assi<br>selected IP address assignm                                       | gned from A                 | AAA server, DH                    | CP server and                     | IP address pools. When multi                                    | iple options are               |        |   |    |           |              |
|                                                            | Use AAA Server (Realm of                                                                           | or RADIUS of                | anly)                             | AAA server, Dr                    | for server and in address po                                    |                                |        |   |    |           |              |
|                                                            | Use DHCP Servers                                                                                   |                             | -                                 |                                   |                                                                 |                                |        |   |    |           |              |
|                                                            | Use IP Address Pools                                                                               |                             |                                   |                                   |                                                                 |                                |        |   |    |           |              |
|                                                            | IPv4 Address Pools: ftd-vg                                                                         | on-engineer                 | r-pool                            | /                                 |                                                                 |                                |        |   |    |           |              |
|                                                            | IPv6 Address Pools:                                                                                |                             |                                   | /                                 |                                                                 |                                |        |   |    |           |              |
|                                                            | Group Policy:                                                                                      |                             |                                   |                                   |                                                                 |                                |        |   |    |           |              |
|                                                            | A group policy is a collection<br>connection is established. Se                                    | of user-ori                 | ented session a<br>te a Group Pol | attributes which<br>cy object.    | are assigned to client when                                     | a VPN                          |        |   |    |           |              |
|                                                            | Group Policy:* ftd-vpn-                                                                            | engineer-g                  | rp •                              | +                                 |                                                                 |                                |        |   |    |           |              |
|                                                            | Edit Group                                                                                         | Policy                      |                                   |                                   |                                                                 |                                |        |   |    |           |              |
|                                                            |                                                                                                    |                             |                                   |                                   |                                                                 |                                |        |   |    |           | ,            |
|                                                            |                                                                                                    |                             |                                   |                                   |                                                                 |                                |        |   | C  | ancel Bac | Next         |

接続プロファイルの詳細

### ステップ8:エンジニア接続プロファイル用のセキュアクライアントイメージの設定

### secure client image fileを選択し、Nextbuttonをクリックします。

| Firewall Management Center Ov<br>Devices / VPN / Setup Wizard | erview Analysis Policies                                                 | Devices Objects Integration                                                                            |                                                            | Deploy Q | 6 0    | admin ~ dista | JRE |
|---------------------------------------------------------------|--------------------------------------------------------------------------|----------------------------------------------------------------------------------------------------|------------------------------------------------------------|----------|--------|---------------|-----|
| Remote Access VPN Policy Wizard                               | d                                                                        |                                                                                                    |                                                            |          |        |               |     |
| 1 Policy Assignment 2 Connection Profile                      | s 3 Secure Client                                                        | 4 Access & Certificate 5 Summa                                                                         | ry                                                         |          |        |               |     |
|                                                               | Remote Secure Client -                                                   | Internet                                                                                               | contraction comparate Resources                            |          |        |               | ĺ   |
|                                                               |                                                                          | AA                                                                                                    | A                                                          |          |        |               |     |
|                                                               | Secure Client Image                                                      |                                                                                                    |                                                            |          |        |               |     |
|                                                               | The VPN gateway can automatical<br>connection is initiated. Minimize con | ly download the latest Secure Client package to<br>nection setup time by choosing the appropriate OS f | the client device when the VPN<br>or the selected package. |          |        |               | - 1 |
|                                                               | Download Secure Client packages fr                                       | rom Cisco Software Download Center.                                                                    |                                                            |          |        |               | - 1 |
|                                                               |                                                                          |                                                                                                    |                                                            |          |        |               | - 1 |
|                                                               |                                                                          |                                                                                                    | Show Re-order buttons +                                    |          |        |               | - 1 |
|                                                               | Secure Client File Object Name                                           | Secure Client Package Name                                                                             | Operating System                                           |          |        |               |     |
|                                                               | cisco-secure-client-win-5.1.3.6                                          | i cisco-secure-client-win-5.1.3.62-webdeplo                                                            | Windows •                                                  |          |        |               | - 1 |
|                                                               |                                                                          |                                                                                                    |                                                            |          |        |               | - 1 |
|                                                               |                                                                          |                                                                                                    |                                                            |          |        |               |     |
|                                                               |                                                                          |                                                                                                    |                                                            |          | Cancel | Back Next     | ]   |

#### ステップ9:エンジニア接続プロファイルのアクセスと証明書の設定

Interface group/Security ZoneおよびCertificate Enrollment項目の値を選択し、Nextボタンをクリックします。

- ・ インターフェイスグループ/セキュリティゾーン: outsideZone
- ・ 証明書の登録:ftd-vpn-cert

| Firewall Management Center Overview Devices / VPN / Setup Wizard | nalysis Policies Devices Objects Integration                                                                                                    | Deploy Q 🧬 🌣 🝘 admin 🗸 🕬 SECURE |
|------------------------------------------------------------------|----------------------------------------------------------------------------------------------------|---------------------------------|
| Remote Access VPN Policy Wizard                                  |                                                                                                    |                                 |
| Policy Assignment 2 Connection Profile 3                         | Secure Client 6 Access & Certificate 5 Summary                                                                                                    |                                 |
|                                                                  | AAA Network Interface for Incoming VPN Access Select or create an Interface Group or a Security Zone that contains the network interfaces users will access for VPN connections. Interface group/Security Zone.* outsideZone + C Enable DTLS on member interfaces  |                                 |
|                                                                  | A All the devices must have interfaces as part of the interface Group/Security Zone selected.                                                                                                    |                                 |
|                                                                  | Device Certificates Device certificates Device certificate (also called Identity certificate) identifies the VPN gateway to the remote access clients. Select a certificate which is used to authenticate the VPN gateway. Certificate Enrollment:* ttd-vpn-cert + |                                 |
|                                                                  | Access Control for VPN Traffic                                                                                                    |                                 |
|                                                                  | All decrypted traffic in the VPN tunnel is subjected to the Access Control Policy by default. Select<br>this option to bypass decrypted traffic from the Access Control Policy.                                                                                    |                                 |
| 4                                                                | Bypass Access Control policy for decrypted traffic (sysopt permit-vpn)<br>This ontion humases the Access Control Policy inspection, but VPN filter ACL and                                                                                                    |                                 |
|                                                                  |                                                                                                    | Cancel Back Next                |

### ステップ10:エンジニアの接続プロファイルの要約の確認

#### リモートアクセスVPNポリシーに入力した情報を確認し、Finishボタンをクリックします。

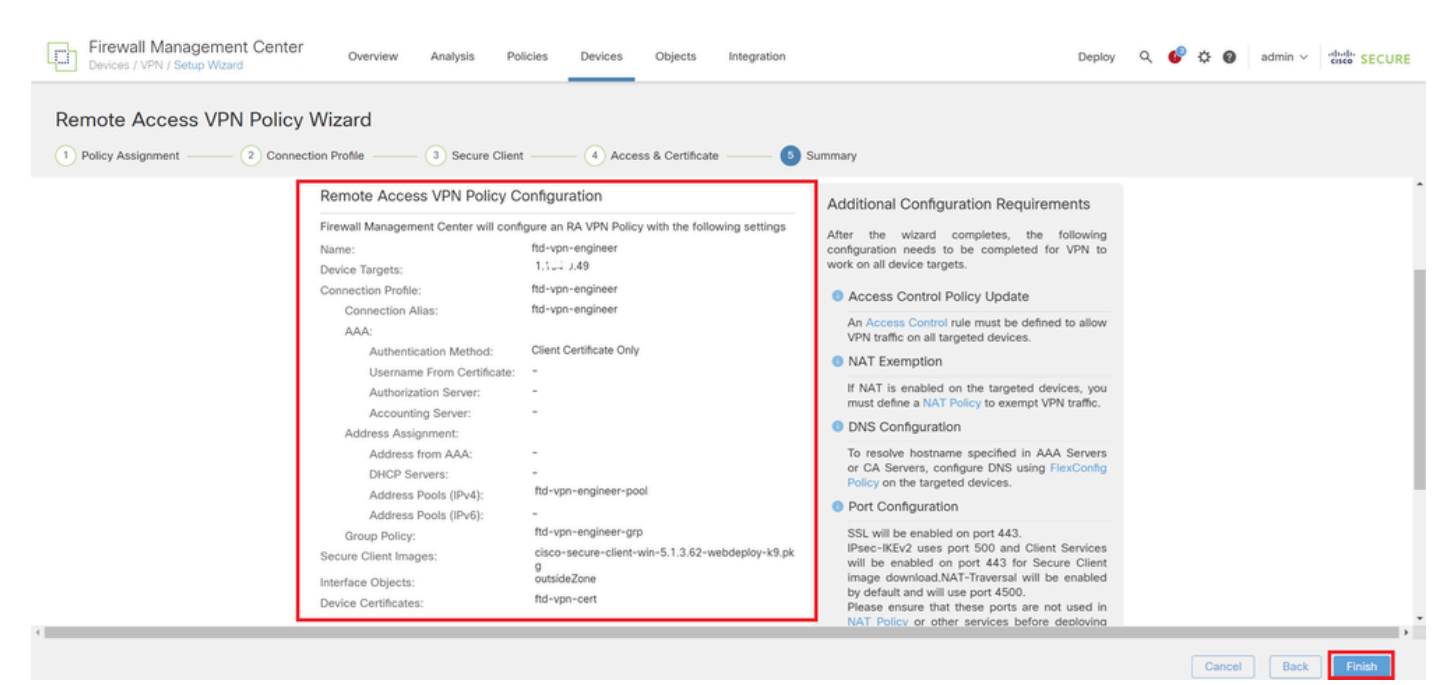

アクセスおよび証明書の詳細

Devices > VPN > Remote Access > Connection Profileの順に移動し、+ボタンをクリックします

| Firewall Management Center<br>Devices / VPN / Edit Connection Profile Overview | Analysis Policies Devices Objects Integration                                                                        | Deploy Q                               | 🚱 🌣 🙆 admin 🗸 👘 secure      |
|--------------------------------------------------------------------------------|----------------------------------------------------------------------------------------------------|----------------------------------------|-----------------------------|
| ftd-vpn-engineer                                                               |                                                                                                    |                                        | Save Cancel                 |
| Enter Description                                                              |                                                                                                    |                                        |                             |
|                                                                                |                                                                                                    |                                        | Policy Assignments (1)      |
|                                                                                |                                                                                                    | Local Realm: None                      | Dynamic Access Policy: None |
| Connection Profile Access Interfaces Advanced                                  |                                                                                                    |                                        |                             |
|                                                                                |                                                                                                    |                                        | +                           |
|                                                                                |                                                                                                    |                                        | +                           |
| Name                                                                           | AAA                                                                                                    | Group Policy                           |                             |
| DefaultWEBVPNGroup                                                             | Authentication: None<br>Authorization: None<br>Accounting: None                                                      | DfltGrpPolicy                          | /1                          |
| ftd-vpn-engineer                                                               | Authentication: Client Certificate Only<br>Authorization: None<br>Accounting: None                                   | ttd-vpn-engineer-grp                   | /ī                          |
| DefaultWEBVPNGroup<br>ft:d-vpn-engineer                                        | Authorization: None<br>Accounting: None<br>Authorization: Client Certificate Only<br>Authorization: Accounting: None | B DittGrpPolicy B ftd-vpn-engineer-grp | /¥<br>/¥                    |

Manager VPN Client用の接続プロファイルの追加

### 接続プロファイルに必要な情報を入力し、Saveボタンをクリックします。

• 名前:ftd-vpn-manager

o

- ・ グループポリシー: ftd-vpn-manager-grp
- ・ IPv4アドレスプール: ftd-vpn-manager-pool

### Add Connection Profile

| Connection Profile:*      | ftd-vpn-manager     |     |
|---------------------------|---------------------|-----|
| Group Policy:*            | ftd-vpn-manager-grp | • + |
| Client Address Assignment | AAA Aliases         |     |

IP Address for the remote clients can be assigned from local IP Address pools/DHCP Servers/AAA. Servers. Configure the 'Client Address Assignment Policy' in the Advanced tab to define the assignment criteria.

Address Pools:

| Name                 | IP Address Range          |                      |
|----------------------|---------------------------|----------------------|
| ftd-vpn-manager-pool | 172.16.1.120-172.16.1.130 | ftd-vpn-manager-pool |

| DHCP Servers: |                        |        | +    |
|---------------|------------------------|--------|------|
| Name          | DHCP Server IP Address |        |      |
|               |                        |        |      |
|               |                        |        |      |
|               |                        |        |      |
|               |                        | Cancel | Save |

マネージャVPNクライアントの接続プロファイルの詳細

### 新しく追加された接続プロファイルを確認します。

| Firewall Management Center<br>Devices / VPN / Edit Connection Profile | Analysis Policies Devices                                                          | Objects Integration |                      | Deploy Q 💕 🌣 🕼  | admin ~ their SECURE                                  |  |  |  |  |  |
|-----------------------------------------------------------------------|------------------------------------------------------------------------------------|---------------------|----------------------|-----------------|-------------------------------------------------------|--|--|--|--|--|
| ftd-vpn-engineer You have unsaved changes Save Cancel                 |                                                                                    |                     |                      |                 |                                                       |  |  |  |  |  |
| Enter Description                                                     |                                                                                    |                     | Lo                   | cal Realm: None | Policy Assignments (1)<br>Dynamic Access Policy: None |  |  |  |  |  |
| Connection Profile Access Interfaces Advanced                         |                                                                                    |                     |                      |                 |                                                       |  |  |  |  |  |
|                                                                       |                                                                                    |                     |                      |                 | +                                                     |  |  |  |  |  |
| Name                                                                  | AAA                                                                                |                     | Group Policy         |                 |                                                       |  |  |  |  |  |
| DefaultWEBVPNGroup                                                    | Authentication: None<br>Authorization: None<br>Accounting: None                    |                     | DfltGrpPolicy        |                 | /1                                                    |  |  |  |  |  |
| ftd-vpn-engineer                                                      | Authentication: Client Certificate Only<br>Authorization: None<br>Accounting: None |                     | ttd-vpn-engineer-grp |                 | /1                                                    |  |  |  |  |  |
| ftd-vpn-manager                                                       | Authentication: Client Certificate Only<br>Authorization: None<br>Accounting: None |                     | ttd-vpn-manager-grp  |                 | /1                                                    |  |  |  |  |  |

+

### ステップ 12証明書マップの追加

Objects > Object Management > VPN > Certificate Mapの順に選択し、AddCertificate Mapボタン をクリックします。

| Firewall Management<br>Objects / Object Management | Center Overview                                                | Analysis Policie                                    | Devices                        | Objects           | Integration                                                    | Deploy           | Q        | 6° 4     | 0          | admin ∨       | diale SECURE |
|----------------------------------------------------|----------------------------------------------------------------|-----------------------------------------------------|--------------------------------|-------------------|----------------------------------------------------------------|------------------|----------|----------|------------|---------------|--------------|
| > PKI                                              | Outlife and Mars                                               |                                                     |                                |                   | 1                                                              |                  |          |          |            |               |              |
| Policy List                                        | Certificate Map                                                |                                                     |                                |                   | l                                                              | Add Certific     | ate Ma   | ip       | 2          |               |              |
| > Prefix List                                      | Certificate Map Object is use<br>connection is associated with | d to provide an associa<br>a the specified connecti | on between a ree<br>n profile. | ceived certificat | e and a Remote Access VPN connection profile. If a received ce | ertificate match | es the r | rules co | ntained in | the certifica | ate map, the |
| Route Map                                          |                                                                |                                                     |                                |                   |                                                                |                  |          |          |            |               |              |
| > Security Intelligence                            | Name                                                           |                                                     |                                |                   |                                                                |                  |          | Valu     | •          |               |              |
| Sinkhole                                           |                                                                |                                                     |                                |                   | No secondo to display                                          |                  |          |          |            |               |              |
| SLA Monitor                                        |                                                                |                                                     |                                |                   | No records to display                                          |                  |          |          |            |               |              |
| Time Range                                         |                                                                |                                                     |                                |                   |                                                                |                  |          |          |            |               |              |
| Time Zone                                          |                                                                |                                                     |                                |                   |                                                                |                  |          |          |            |               |              |
| Tunnel Zone                                        |                                                                |                                                     |                                |                   |                                                                |                  |          |          |            |               |              |
| URL                                                |                                                                |                                                     |                                |                   |                                                                |                  |          |          |            |               |              |
| Variable Set                                       |                                                                |                                                     |                                |                   |                                                                |                  |          |          |            |               |              |
| VLAN Tag                                           |                                                                |                                                     |                                |                   |                                                                |                  |          |          |            |               |              |
| V VPN                                              |                                                                |                                                     |                                |                   |                                                                |                  |          |          |            |               |              |
| Certificate Map                                    |                                                                |                                                     |                                |                   |                                                                |                  |          |          |            |               |              |
| Custom Attribute                                   |                                                                |                                                     |                                |                   |                                                                |                  |          |          |            |               |              |

証明書マップの追加

エンジニアのVPN Clientの証明書マップに必要な情報を入力し、Saveボタンをクリックします。

- マップ名:cert-map-engineer
- マッピングルール: CN (共通名)はvpnEngineerClientCNと同じ

| Map Name*: |                   |  |
|------------|-------------------|--|
|            | cert-map-engineer |  |
|            | cert-map-engineer |  |

#### Mapping Rule

Add Rule

Configure the certificate matching rule

| # | Field   | Component        | Operator | Value           |    |
|---|---------|------------------|----------|-----------------|----|
| 1 | Subject | CN (Common Name) | Equals   | vpnEngineerClie | 11 |

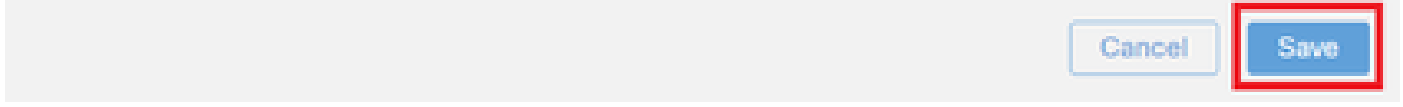

#### エンジニアクライアントの証明書マップ

Manager VPN Clientの証明書マップに必要な情報を入力し、Saveボタンをクリックします。

- マップ名:cert-map-manager
- マッピングルール: CN (共通名)はvpnManagerClientCNと同じ

0

| Map Name*:       | me*:        |
|------------------|-------------|
| cert-map-manager | nap-manager |
| Mapping Rule     | g Rule      |

Configure the certificate matching rule

| # | Field   | Component        | Operator | Value          |     |
|---|---------|------------------|----------|----------------|-----|
| 1 | Subject | CN (Common Name) | Equals   | vpnManagerClie | / 1 |

| Cancel | Save |  |
|--------|------|--|
|        |      |  |
|        |      |  |

Manager Clientの証明書マップ

#### 新しく追加された証明書マップを確認します。

| Firewall Manageme         | t Center Overview Analysis Policies Devices Objects Integration Deploy Q 💰                                                                                                    | 🖗 🌣 🔞 🛛 admin 🦄          | cisco SECURE     |
|---------------------------|----------------------------------------------------------------------------------------------------|--------------------------|------------------|
| PKI Policy List Port      | Certificate Map Add Certificate Map                                                                                                    | ٩                        |                  |
| Prefix List     Route Map | Certificate Map Object is used to provide an association between a received certificate and a Remote Access VPN connection profile. If a received certificate matches the rule connection is associated with the specified connection profile. | es contained in the cert | ificate map, the |
| > Security Intelligence   | Name                                                                                                    | Value                    |                  |
| Sinkhole<br>SI & Monitor  | cert-map-engineer                                                                                                    | 1 Criteria               | 11               |
| Time Range                | cert-map-manager                                                                                                    | 1 Criteria               | 11               |

新しい証明書マップ

ステップ 13接続プロファイルへの証明書マップのバインド

Devices > VPN > Remote Accessの順に移動し、ftd-vpn-engineerを編集します。 次に、 Advanced > Certificate Mapsの順に移動し、Add Mappingボタンをクリックします。 0

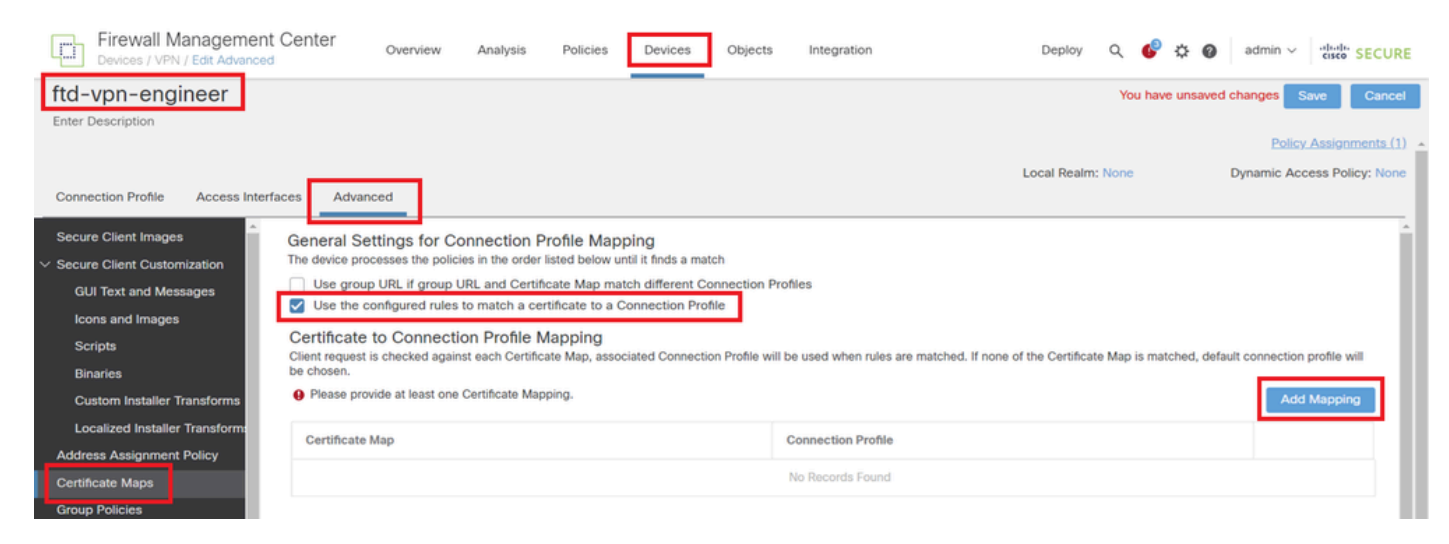

証明書マップのバインド

エンジニアのVPNクライアントの接続プロファイルに証明書マップをバインドしています。

- ・ Certificate Map Name (証明書マップ名):cert-map-engineer
- ・コネクションプロfile: ftd-vpn-engineer

## Add Connection Profile to Certificate Map

Choose a Certificate Map and associate Connection Profiles to selected Certificate Map.

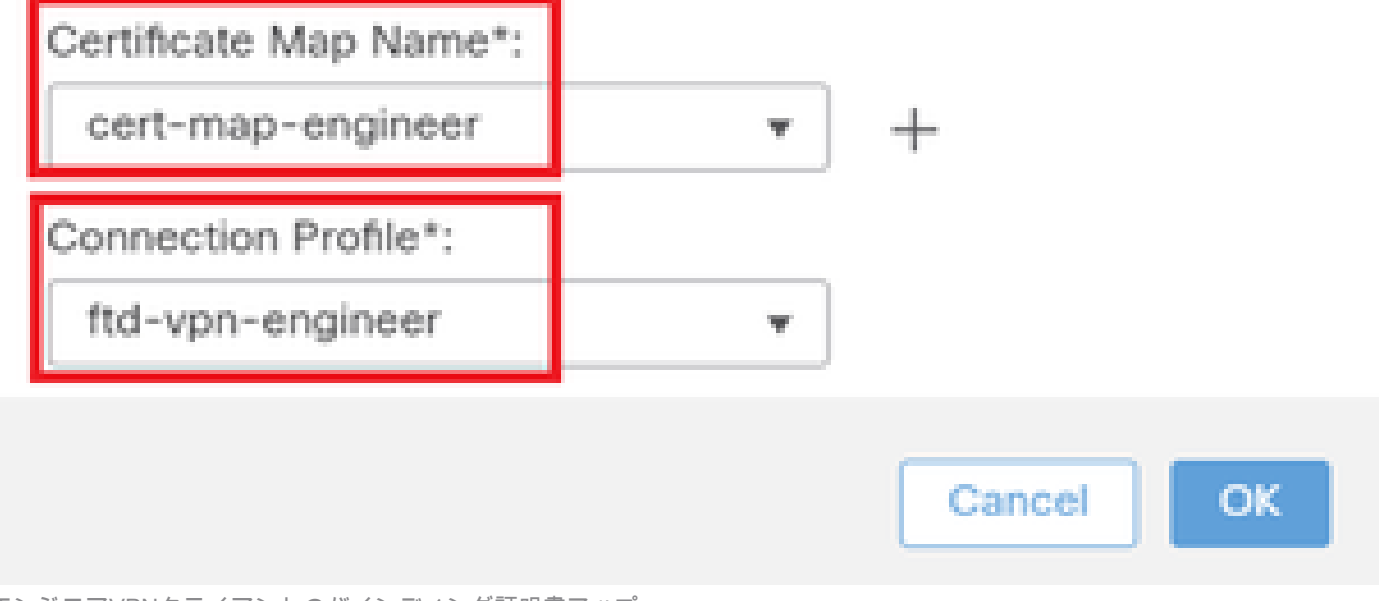

エンジニアVPNクライアントのバインディング証明書マップ

マネージャーVPNクライアントの接続プロファイルに証明書マップをバインドしています。

- ・ Certificate Map Name (証明書マップ名):cert-map-manager
- ・ 接続プロファイル:ftd-vpn-manager

Choose a Certificate Map and associate Connection Profiles to selected Certficate Map.

2

11

12

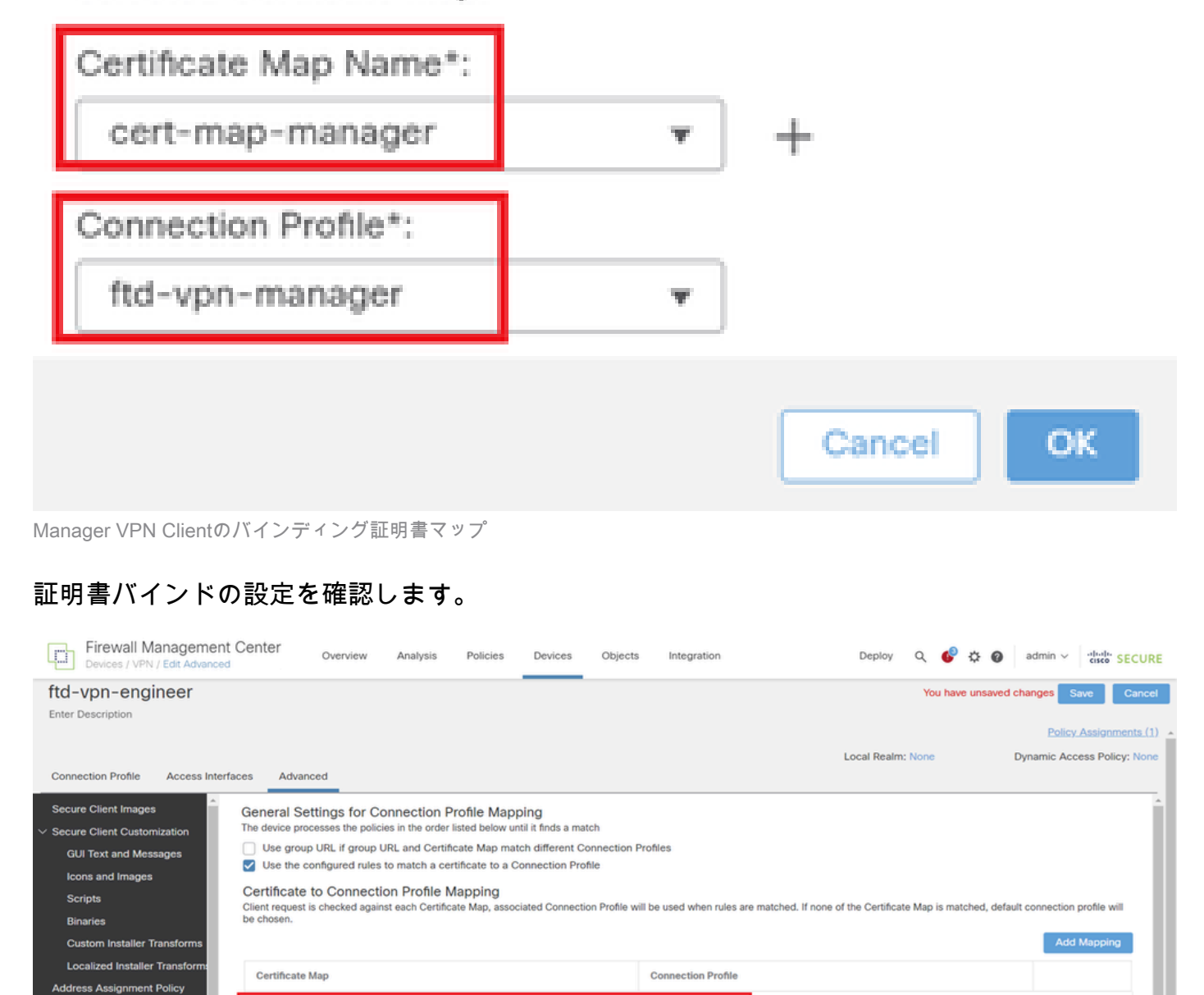

ftd-vpn-engineer

ftd-vpn-manage

証明書バインドの確認

FTD CLIで確認

cate Maps

FMCからの展開後に、FTD CLIでVPN接続設定を確認します。

cert-map-engineer

cert-map-manage

// Defines IP of interface
interface GigabitEthernet0/0

nameif outside security-level 0 ip address 192.168.1.200 255.255.255.0 // Defines a pool of addresses ip local pool ftd-vpn-engineer-pool 172.16.1.100-172.16.1.110 mask 255.255.255.0 ip local pool ftd-vpn-manager-pool 172.16.1.120-172.16.1.130 mask 255.255.255.0 // Defines Trustpoint for Server Certificate crypto ca trustpoint ftd-vpn-cert keypair ftd-vpn-cert crl configure // Server Certificate Chain crypto ca certificate chain ftd-vpn-cert certificate 22413df584b6726c 3082037c 30820264 a0030201 02020822 413df584 b6726c30 0d06092a 864886f7 quit certificate ca 5242a02e0db6f7fd 3082036c 30820254 a0030201 02020852 42a02e0d b6f7fd30 0d06092a 864886f7 . . . . . . quit // Defines Certificate Map for Engineer VPN Clients crypto ca certificate map cert-map-engineer 10 subject-name attr cn eq vpnEngineerClientCN // Defines Certificate Map for Manager VPN Clients crypto ca certificate map cert-map-manager 10 subject-name attr cn eq vpnManagerClientCN // Configures the FTD to allow Cisco Secure Client connections and the valid Cisco Secure Client images webvpn enable outside http-headers hsts-server enable max-age 31536000 include-sub-domains no preload hsts-client enable x-content-type-options x-xss-protection content-security-policy anyconnect image disk0:/csm/cisco-secure-client-win-5.1.3.62-webdeploy-k9.pkg 1 regex "Windows" anyconnect enable tunnel-group-list enable cache disable certificate-group-map cert-map-engineer 10 ftd-vpn-engineer certificate-group-map cert-map-manager 10 ftd-vpn-manager error-recovery disable // Configures the group-policy to allow SSL connections from manager VPN clients group-policy ftd-vpn-manager-grp internal group-policy ftd-vpn-manager-grp attributes banner none wins-server none dns-server none

dhcp-network-scope none vpn-simultaneous-logins 3 vpn-idle-timeout 30 vpn-idle-timeout alert-interval 1 vpn-session-timeout none vpn-session-timeout alert-interval 1 vpn-filter none vpn-tunnel-protocol ikev2 ssl-client split-tunnel-policy tunnelall ipv6-split-tunnel-policy tunnelall split-tunnel-network-list none default-domain none split-dns none split-tunnel-all-dns disable client-bypass-protocol disable vlan none address-pools none webvpn anyconnect ssl dtls enable anyconnect mtu 1406 anyconnect firewall-rule client-interface public none anyconnect firewall-rule client-interface private none anyconnect ssl keepalive 20 anyconnect ssl rekey time none anyconnect ssl rekey method none anyconnect dpd-interval client 30 anyconnect dpd-interval gateway 30 anyconnect ssl compression none anyconnect dtls compression none anyconnect modules value none anyconnect ask none default anyconnect anyconnect ssl df-bit-ignore disable // Configures the group-policy to allow SSL connections from engineer VPN clients group-policy ftd-vpn-engineer-grp internal group-policy ftd-vpn-engineer-grp attributes banner none wins-server none dns-server none dhcp-network-scope none vpn-simultaneous-logins 3 vpn-idle-timeout 30 vpn-idle-timeout alert-interval 1 vpn-session-timeout none vpn-session-timeout alert-interval 1 vpn-filter none vpn-tunnel-protocol ssl-client split-tunnel-policy tunnelall ipv6-split-tunnel-policy tunnelall split-tunnel-network-list none default-domain none split-dns none split-tunnel-all-dns disable client-bypass-protocol disable vlan none address-pools none webvpn anyconnect ssl dtls enable anyconnect mtu 1406 anyconnect firewall-rule client-interface public none anyconnect firewall-rule client-interface private none anyconnect ssl keepalive 20

anyconnect ssl rekey time none anyconnect ssl rekey method none anyconnect dpd-interval client 30 anyconnect dpd-interval gateway 30 anyconnect ssl compression none anyconnect dtls compression none anyconnect modules value none anyconnect ask none default anyconnect anyconnect ssl df-bit-ignore disable

// Configures the tunnel-group to use the certificate authentication for engineer VPN clients
tunnel-group ftd-vpn-engineer type remote-access
tunnel-group ftd-vpn-engineer general-attributes
address-pool ftd-vpn-engineer-pool
default-group-policy ftd-vpn-engineer-grp
tunnel-group ftd-vpn-engineer webvpn-attributes
authentication certificate
group-alias ftd-vpn-engineer enable

// Configures the tunnel-group to use the certificate authentication for manager VPN clients
tunnel-group ftd-vpn-manager type remote-access
tunnel-group ftd-vpn-manager general-attributes
address-pool ftd-vpn-manager-pool
default-group-policy ftd-vpn-manager-grp
tunnel-group ftd-vpn-manager webvpn-attributes
authentication certificate

### VPNクライアントでの確認

ステップ1:クライアント証明書の確認

VPN Clientエンジニアで、Certificates - Current User > Personal > Certificatesの順に移動し、認 証に使用するクライアント証明書を確認します。

| 2 | Console1 - [Console Root\Certificates - Current User\Personal\Certificates] |                       |           |              |             |                      |                       | σ               | >                     | <               |         |       |   |
|---|-----------------------------------------------------------------------------|-----------------------|-----------|--------------|-------------|----------------------|-----------------------|-----------------|-----------------------|-----------------|---------|-------|---|
| 2 | Eile                                                                        | Action                | ⊻iew      | Favorites    | Window      | Help                 |                       |                 |                       |                 |         | - 8   | × |
| 4 | • •}                                                                        | 2                     | Û         | Q 🔒 🛛        | 2 🖬         |                      |                       |                 |                       |                 |         |       |   |
| - | Cons                                                                        | ole Root              |           |              | _           | launed To ^          | ferred Dec            | Expiration Date | Intended Purposes     | Friendly Name   | Action  | 15    |   |
| ľ | / 🖓 C                                                                       | ertificates<br>Person | s - Curre | ent User     |             | SvpnEngineerClientCN | ftd-ra-ca-common-name | 6/18/2025       | Client Authentication | vpnEngineerClix | Certifi | cates | • |
|   |                                                                             | Cer                   | tificates |              |             |                      |                       | •               |                       |                 | N       | fore  | ۲ |
|   | ×                                                                           | Inusted               | ROOT      | entification | Autnorities |                      |                       |                 |                       |                 |         |       |   |

エンジニア用VPN Clientの証明書の確認

クライアント証明書をダブルクリックし、Detailsに移動して、Subjectの詳細を確認します。

• 件名:CN = vpnEngineerClientCN

| Certificate                                                                  | ×                                                                                                    |
|------------------------------------------------------------------------------|----------------------------------------------------------------------------------------------------|
| General Details Certification                                                | Path                                                                                                    |
| Show: <all></all>                                                            | $\sim$                                                                                                    |
| Field<br>Valid to                                                            | Value Wednesday, June 18, 2025 5: vpnEngineerClientCN, vpnEngi                                                   |
| Public key parameters<br>Key Usage<br>Enhanced Key Usage<br>Netscape Comment | RSA (2048 Bits)<br>05 00<br>Digital Signature, Key Encipher<br>Client Authentication (1.3.6.1<br>xca certificate |
| Thumhorint alcorithm                                                         | cha1                                                                                                    |
| CN = vpnEngineerClientCN<br>O = Cisco<br>L = Tokyo<br>S = Tokyo<br>C = JP    |                                                                                                    |
|                                                                              | Edit Properties Copy to File                                                                                     |
|                                                                              | OK                                                                                                    |

技術士免状の内容

マネージャのVPN Clientで、Certificates - Current User > Personal > Certificatesの順に移動し、 認証に使用するクライアント証明書を確認します。 Console1 - [Console Root\Certificates - Current User\Personal\Certificates] σ × \_ - 8 × 🖀 Eile Action View Favorites Window Help 🗢 🔿 🙍 📅 🛍 🙆 📭 📓 📷 Console Root Issued To Issued By Expiration Date Intended Purposes Actions 🤿 Certificates - Current User 🖏 vpn Manager Client CN ftd-ra-ca-common-name 6/19/2025 **Client Authentication** Certificates . Personal More Actions ۶ Certificates Certificates > 🔛 Enterprise Trust

Manager VPN Clientの証明書の確認

クライアント証明書をダブルクリックし、Detailsに移動して、Subjectの詳細を確認します。

• 件名:CN = vpnManagerClientCN

| Ce | rtifi | cate |  |
|----|-------|------|--|
|    |       |      |  |

| General                                           | Details                      | Certification Pa | th                              |   |
|---------------------------------------------------|------------------------------|------------------|---------------------------------|---|
| Show:                                             | <al></al>                    |                  | $\sim$                          |   |
| Field                                             |                              |                  | Value                           | ^ |
| ·                                                 | Ld.a.                        | _                | Thursday, June 19, 2025 9:41    |   |
| Sul Sul                                           | bject                        |                  | vpnManagerClientCN, vpnMan      |   |
| ELSP-W                                            | anc wey                      |                  | RSA (2048 Bits)                 |   |
| E Put                                             | blic key p                   | arameters        | 05 00                           |   |
| Ke                                                | y Usage                      |                  | Digital Signature, Key Encipher |   |
| Eni Eni                                           | hanced K                     | ey Usage         | Client Authentication (1.3.6.1  | - |
| Ne                                                | tscape Ci                    | omment           | xca certificate                 |   |
| 1 miles                                           | mhorint                      | alcorithm        | cha1                            | 4 |
| CN = v<br>O = Cis<br>L = Tok<br>S = Tok<br>C = JP | pnManag<br>ico<br>iyo<br>iyo | erClientCN       |                                 | I |
|                                                   |                              |                  | Edit Properties Copy to File    |   |
|                                                   |                              |                  | 0                               | < |

×

マネージャクライアント証明書の詳細

ステップ 2:CAの確認

エンジニアのVPNクライアントとマネージャのVPNクライアントの両方で、Certificates - Current User > Trusted Root Certification Authorities > Certificatesの順に移動し、認証に使用するCAを確 認します。

• 発行元: ftd-ra-ca-common-name

| ò       | Console1 - [Console Root\Certificates - Current | User\Trusted Root Certification A | uthorities\Certificates]   |                 |                     | -              | σ×           | ç |
|---------|-------------------------------------------------|-----------------------------------|----------------------------|-----------------|---------------------|----------------|--------------|---|
| ò       | Eile Action View Favorites Window               | Help                              |                            |                 |                     |                | - 8          | × |
| •       | 🔶 🙇 📷 4 🗞 🗶 🖼 🔒 🖬                               | 1                                 |                            |                 |                     |                |              |   |
| 1       | Console Root                                    | Issued To                         | Issued By                  | Expiration Date | Intended Purposes   | Friendly Nan ^ | Actions      |   |
| ~       | Certificates - Current User                     | <sup>2</sup> 127.0.0.1            | 127.0.0.1                  | 5/17/2027       | Server Authenticati | duo-endpoir    | Certificates | • |
|         | V Personal                                      | AAA Certificate Services          | AAA Certificate Services   | 12/31/2028      | Client Authenticati | Sectigo (AA/   | More         | • |
|         | 🖉 Tourted Root Cartification Authorities        | Baltimore CyberTrust Root         | Baltimore CyberTrust Root  | 5/12/2025       | Client Authenticati | DigiCert Balt  |              |   |
|         | Catificator                                     | Class 3 Public Primary Cer        | Class 3 Public Primary Cer | 8/1/2028        | Client Authenticati | VeriSign Clas  | ftd-ra-ca    | • |
|         | Connents                                        | COMODO RSA Certificati            | COMODO RSA Certificati     | 1/18/2038       | Client Authenticati | Sectigo (forr  | More         |   |
|         | Intermediate Certification Authorities          | Copyright (c) 1997 Micros         | Copyright (c) 1997 Micros  | 12/30/1999      | Time Stamping       | Microsoft Til  |              |   |
|         | Active Directory User Object                    | DESKTOP-VCKHRG1                   | DESKTOP-VCKHRG1            | 10/30/2022      | Server Authenticati | www.infraey    |              |   |
|         | > Trusted Publishers                            | DigiCert Assured ID Root          | DigiCert Assured ID Root   | 11/9/2031       | <all></all>         | <none></none>  |              |   |
|         | > Dutrusted Certificates                        | DigiCert Assured ID Root          | DigiCert Assured ID Root   | 11/9/2031       | Client Authenticati | DigiCert       |              |   |
|         | > 🛄 Third-Party Root Certification Authoriti    | DigiCert Global Root CA           | DigiCert Global Root CA    | 11/9/2031       | Client Authenticati | DigiCert       |              |   |
|         | > iii Trusted People                            | DigiCert Global Root G2           | DigiCert Global Root G2    | 1/15/2038       | Client Authenticati | DigiCert Glol  |              |   |
|         | > Client Authentication Issuers                 | DigiCert High Assurance           | DigiCert High Assurance    | 11/9/2031       | <all></all>         | <none></none>  |              |   |
|         | > Smart Card Trusted Roots                      | DigiCert High Assurance           | DigiCert High Assurance    | 11/9/2031       | Client Authenticati | DigiCert       |              |   |
| >       | Certificates (Local Computer)                   | DigiCert Trusted Root G4          | DigiCert Trusted Root G4   | 1/15/2038       | Client Authenticati | DigiCert Tru:  |              |   |
|         |                                                 | CTOCT Down CA NO                  | DCT 0 C4 V2                | 2/30/2021       | Client Authenticati | DST Root CA    |              |   |
|         |                                                 | 🔤 ftd-ra-ca-common-name           | ftd-ra-ca-common-name      | /16/2029        | <all></all>         | <none></none>  |              |   |
|         |                                                 | Landrobaloign                     | orooanign                  | 3/18/2029       | Client Authenticati | GlobalSign R   |              |   |
| $\sim $ | の確認                                             |                                   |                            |                 |                     |                |              |   |

CAの 確認

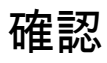

#### ステップ1:VPN接続の開始

エンジニアのVPNクライアントで、Cisco Secure Client接続を開始します。ユーザ名とパスワードを入力する必要はなく、VPNは正常に接続されました。

| O Cisco Secur | -                                                               |   | × |            |                |
|---------------|-----------------------------------------------------------------|---|---|------------|----------------|
|               | AnyConnect VPN:<br>Connected to 192.168.1.200.<br>192.168.1.200 | ~ |   | Disconnect |                |
| 00:01:00      |                                                                 |   |   | IPv        | 4              |
| \$ ①          |                                                                 |   |   | -1)<br>Ci  | 1.1)1.<br>15CO |

エンジニアクライアントからのVPN接続の開始

マネージャのVPNクライアントで、Cisco Secure Client接続を開始します。ユーザ名とパスワー

#### ドを入力する必要はなく、VPNは正常に接続されました。

| Sisco Secure Client |                                                                 |   |          |            | $\times$       |
|---------------------|-----------------------------------------------------------------|---|----------|------------|----------------|
|                     | AnyConnect VPN:<br>Connected to 192.168.1.200.<br>192.168.1.200 | ~ |          | Disconnect |                |
| 00:00:38            |                                                                 |   |          | IP         | v4             |
| \$ ①                |                                                                 |   | <u>.</u> |            | diada<br>cisco |

Manager ClientからのVPN接続の開始

#### ステップ2:FMCでのアクティブセッションの確認

Analysis > Users > Active Sessionsの順に移動し、VPN認証のアクティブセッションを確認しま す。

| Firewall Management Center<br>Analysis / Users / Active Sessions |                                   |                                           | vsis Policies De           | vices Objects I     | ntegration   | Deploy                | ଏ ଏ 💕 🌣 🕖           | admin v da | SECURE       |
|------------------------------------------------------------------|-----------------------------------|-------------------------------------------|----------------------------|---------------------|--------------|-----------------------|---------------------|------------|--------------|
|                                                                  | Switch to legacy L                |                                           |                            |                     |              |                       |                     |            | to legacy UI |
| T S                                                              | elect                             |                                           |                            |                     |              |                       | 3                   | X Refresh  | Log Out      |
| ØS                                                               | Showing all 2 sessions ±     If → |                                           |                            |                     |              |                       |                     |            | ₽0 →         |
|                                                                  | Login Time                        | Realm\Username                            | Last Seen                  | Authentication Type | Current IP   | Realm                 | <u>Username</u> ↓   | First Name | Last Nar     |
|                                                                  | 2024-06-19 11:01:19               | Discovered Identities\vpnManagerClientCN  | 2024-06-19 11:01:19        | VPN Authentication  | 172.16.1.120 | Discovered Identities | vpnManagerClientCN  |            |              |
|                                                                  | 2024-06-19 <b>11:00:35</b>        | Discovered Identities\vpnEngineerClientCN | 2024-06-19 <b>11:00:35</b> | VPN Authentication  | 172.16.1.101 | Discovered Identities | vpnEngineerClientCN |            |              |

アクティブセッションの確認

#### ステップ3:FTD CLIでのVPNセッションの確認

FTD(Lina)CLIで show vpn-sessiondb detail anyconnectコマンドを実行し、エンジニアとマネージャのVPNセッションを確認します。

ftd702# show vpn-sessiondb detail anyconnect

Session Type: AnyConnect Detailed

Username : vpnEngineerClientCN Index : 13 Assigned IP : 172.16.1.101 Public IP : 192.168.1.11 Protocol : AnyConnect-Parent SSL-Tunnel DTLS-Tunnel License : AnyConnect Premium Encryption : AnyConnect-Parent: (1)none SSL-Tunnel: (1)AES-GCM-128 DTLS-Tunnel: (1)AES-GCM-256 Hashing : AnyConnect-Parent: (1)none SSL-Tunnel: (1)SHA256 DTLS-Tunnel: (1)SHA384 Bytes Tx : 14782 Bytes Rx : 12714 Pkts Tx : 2 Pkts Rx : 32 Pkts Tx Drop : 0 Pkts Rx Drop : 0 Group Policy : ftd-vpn-engineer-grp Tunnel Group : ftd-vpn-engineer Login Time : 02:00:35 UTC Wed Jun 19 2024 Duration : 0h:00m:55s Inactivity : 0h:00m:00s VLAN Mapping : N/A VLAN : none Audt Sess ID : cb0071820000d00066723bc3 Security Grp : none Tunnel Zone : 0

AnyConnect-Parent Tunnels: 1 SSL-Tunnel Tunnels: 1 DTLS-Tunnel Tunnels: 1

AnyConnect-Parent: Tunnel ID : 13.1 Public IP : 192.168.1.11 Encryption : none Hashing : none TCP Src Port : 50225 TCP Dst Port : 443 Auth Mode : Certificate Idle Time Out: 30 Minutes Idle TO Left : 29 Minutes Client OS : win Client OS Ver: 10.0.15063 Client Type : AnyConnect Client Ver : Cisco AnyConnect VPN Agent for Windows 5.1.3.62 Bytes Tx : 7391 Bytes Rx : 0 Pkts Tx : 1 Pkts Rx : 0 Pkts Tx Drop : 0 Pkts Rx Drop : 0

SSL-Tunnel: Tunnel ID : 13.2 Assigned IP : 172.16.1.101 Public IP : 192.168.1.11 Encryption : AES-GCM-128 Hashing : SHA256 Ciphersuite : TLS\_AES\_128\_GCM\_SHA256 Encapsulation: TLSv1.3 TCP Src Port : 50232 TCP Dst Port : 443 Auth Mode : Certificate Idle Time Out: 30 Minutes Idle TO Left : 29 Minutes Client OS : Windows Client Type : SSL VPN Client Client Ver : Cisco AnyConnect VPN Agent for Windows 5.1.3.62 Bytes Tx : 7391 Bytes Rx : 1775 Pkts Tx : 1 Pkts Rx : 2 Pkts Tx Drop : 0 Pkts Rx Drop : 0

DTLS-Tunnel: Tunnel ID : 13.3 Assigned IP : 172.16.1.101 Public IP : 192.168.1.11 Encryption : AES-GCM-256 Hashing : SHA384 Ciphersuite : ECDHE-ECDSA-AES256-GCM-SHA384 Encapsulation: DTLSv1.2 UDP Src Port : 50825 UDP Dst Port : 443 Auth Mode : Certificate Idle Time Out: 30 Minutes Idle TO Left : 29 Minutes Client OS : Windows Client Type : DTLS VPN Client Client Ver : Cisco AnyConnect VPN Agent for Windows 5.1.3.62 Bytes Tx : 0 Bytes Rx : 10939 Pkts Tx : 0 Pkts Rx : 30 Pkts Tx Drop : 0 Pkts Rx Drop : 0 Username : vpnManagerClientCN Index : 14 Assigned IP: 172.16.1.120 Public IP: 192.168.1.21 Protocol : AnyConnect-Parent SSL-Tunnel DTLS-Tunnel License : AnyConnect Premium Encryption : AnyConnect-Parent: (1)none SSL-Tunnel: (1)AES-GCM-128 DTLS-Tunnel: (1)AES-GCM-256 Hashing : AnyConnect-Parent: (1)none SSL-Tunnel: (1)SHA256 DTLS-Tunnel: (1)SHA384 Bytes Tx : 14782 Bytes Rx : 13521 Pkts Tx: 2 Pkts Rx: 57 Pkts Tx Drop: 0 Pkts Rx Drop: 0 Group Policy : ftd-vpn-manager-grp Tunnel Group : ftd-vpn-manager Login Time : 02:01:19 UTC Wed Jun 19 2024 Duration: 0h:00m:11s Inactivity: 0h:00m:00s VLAN Mapping : N/A VLAN : none Audt Sess ID : cb0071820000e00066723bef Security Grp: none Tunnel Zone: 0 AnyConnect-Parent Tunnels: 1 SSL-Tunnel Tunnels: 1 DTLS-Tunnel Tunnels: 1 AnyConnect-Parent: Tunnel ID: 14.1 Public IP : 192.168.1.21 Encryption : none Hashing : none TCP Src Port : 49809 TCP Dst Port : 443 Auth Mode : Certificate Idle Time Out: 30 Minutes Idle TO Left : 29 Minutes Client OS : win Client OS Ver: 10.0.15063 Client Type : AnyConnect Client Ver : Cisco AnyConnect VPN Agent for Windows 5.1.3.62 Bytes Tx: 7391 Bytes Rx: 0 Pkts Tx: 1 Pkts Rx: 0 Pkts Tx Drop: 0 Pkts Rx Drop: 0 SSL-Tunnel: Tunnel ID: 14.2 Assigned IP: 172.16.1.120 Public IP: 192.168.1.21 Encryption : AES-GCM-128 Hashing : SHA256 Ciphersuite : TLS\_AES\_128\_GCM\_SHA256 Encapsulation: TLSv1.3 TCP Src Port : 49816 TCP Dst Port : 443 Auth Mode : Certificate Idle Time Out: 30 Minutes Idle TO Left : 29 Minutes Client OS : Windows Client Type : SSL VPN Client Client Ver : Cisco AnyConnect VPN Agent for Windows 5.1.3.62 Bytes Tx: 7391 Bytes Rx: 3848 Pkts Tx: 1 Pkts Rx: 25 Pkts Tx Drop: 0 Pkts Rx Drop: 0 DTLS-Tunnel: Tunnel ID: 14.3

Assigned IP : 172.16.1.120 Public IP : 192.168.1.21 Encryption : AES-GCM-256 Hashing : SHA384 Ciphersuite : ECDHE-ECDSA-AES256-GCM-SHA384 Encapsulation: DTLSv1.2 UDP Src Port : 65501 UDP Dst Port : 443 Auth Mode : Certificate Idle Time Out: 30 Minutes Idle TO Left : 30 Minutes Client OS : Windows Client Type : DTLS VPN Client Client Ver : Cisco AnyConnect VPN Agent for Windows 5.1.3.62 Bytes Tx : 0 Bytes Rx : 9673 Pkts Tx : 0 Pkts Rx : 32 Pkts Tx Drop : 0 Pkts Rx Drop : 0

トラブルシュート

VPN認証に関する情報は、Linaエンジンのdebug syslogおよびWindows PCのDARTファイルに記載されています。

次に、エンジニアクライアントからのVPN接続中のLinaエンジンのデバッグログの例を示します。

#### <#root>

Jun 19 2024 02:00:35: %FTD-7-717029: Identified client certificate within certificate chain. serial number: 7AF1C78ADCC8F941, subject name: CN=vpr Jun 19 2024 02:00:35: %FTD-6-717022:

#### Certificate was successfully validated

. serial number: 7AF1C78ADCC8F941, subject name:

#### CN=vpnEngineerClientCN

,OU=vpnEngineerClientOU,O=Cisco,L=Tokyo,ST=Tokyo,C=JP. Jun 19 2024 02:00:35: %FTD-7-717038: Tunnel group match found.

#### Tunnel Group: ftd-vpn-engineer

, Peer certificate: serial number: 7AF1C78ADCC8F941, subject name: CN=vpnEngineerClientCN,OU=vpnEnginee Jun 19 2024 02:00:35: %FTD-6-113009: AAA retrieved default group policy (ftd-vpn-engineer-grp) for user Jun 19 2024 02:00:46: %FTD-6-725002: Device completed SSL handshake with client outside:192.168.1.11/50

次に、マネージャクライアントからのVPN接続中のLinaエンジンのデバッグログの例を示します。

#### <#root>

Jun 19 2024 02:01:19: %FTD-7-717029: Identified client certificate within certificate chain. serial number: 1AD1B5EAE28C6D3C, subject name: CN=vp Jun 19 2024 02:01:19: %FTD-6-717022:

#### Certificate was successfully validated

. serial number: 1AD1B5EAE28C6D3C, subject name:

#### CN=vpnManagerClientCN

,OU=vpnManagerClientOU,O=Cisco,L=Tokyo,ST=Tokyo,C=JP. Jun 19 2024 02:01:19: %FTD-7-717038: Tunnel group match found.

#### Tunnel Group: ftd-vpn-manager

, Peer certificate: serial number: 1AD1B5EAE28C6D3C, subject name: CN=vpnManagerClientCN,OU=vpnManagerC Jun 19 2024 02:01:19: %FTD-6-113009: AAA retrieved default group policy (ftd-vpn-manager-grp) for user Jun 19 2024 02:01:25: %FTD-6-725002: Device completed SSL handshake with client outside:192.168.1.21/65 <u>モバイルアクセス用のAnyconnect証明書ベース認証の設定</u>

翻訳について

シスコは世界中のユーザにそれぞれの言語でサポート コンテンツを提供するために、機械と人に よる翻訳を組み合わせて、本ドキュメントを翻訳しています。ただし、最高度の機械翻訳であっ ても、専門家による翻訳のような正確性は確保されません。シスコは、これら翻訳の正確性につ いて法的責任を負いません。原典である英語版(リンクからアクセス可能)もあわせて参照する ことを推奨します。